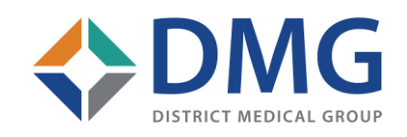

**District Medical Group** 

# DMG SYSTEM REMOTE ACCESS

VERSION 2.0 MARCH 10, 2020

Presented by: DMG Information Technology

# DUO

Add the DUO app to your smart phone. DUO is a 2<sup>nd</sup> level of authentication required by DMG in order to prevent unauthorized access.

- 1. The app is available on the Apple App Store or Google Play Store
- 2. Search for duo mobile. The app will look similar to the below:
- 3. On the App Store, please click on the download cloud if on Apple, click on Open if on Android

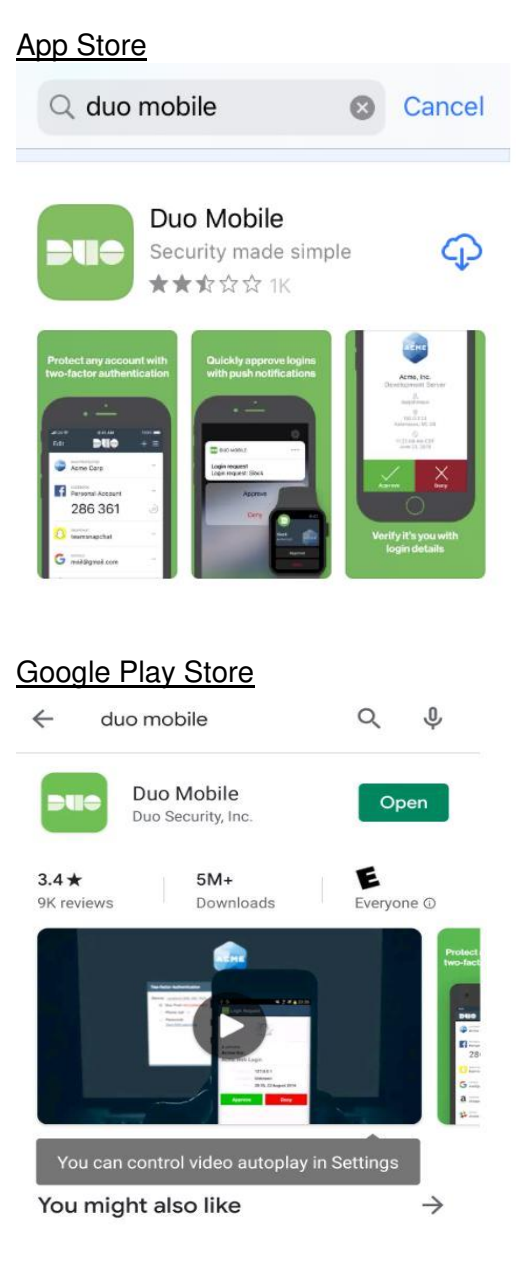

- 4. Press "Allow" at the pop up "Duo Mobile" Would like to send you Notifications.
- 5. Press "OK" at the Improving your experience.

## DMG

- 1. Open a Web Browser Window
- 2. In the url search bar enter the following web address. You can copy and paste the address if needed.

https://apps.dmgaz.org/

The page should then change to DMG Citrix see example below:

|       |           | Please log on |   |
|-------|-----------|---------------|---|
| M DMO | User name | shelton       | 0 |
|       | Password  |               |   |
|       |           | Log On        |   |
|       |           |               |   |

- 3. Enter your username and password that you would enter as if at work logging into your computer otherwise known as "network login" press enter
- 4. You must have your cell phone with you for the next step in authentication. (Hint: sometimes it helps to have your phone unlocked)
  - a. Choose Duo Push (this is our recommended access method)
  - b. Click on the pop-up notification from DUO MOBILE (see example below)
  - c. Then click Approve see example below

| Contemporation Contemporation Contemporatio Contemporation Contemporation Contemporation Contemp | Choose an authentication method | Send Me a Push   |
|----------------------------------------------------------------------------------------------------|---------------------------------|------------------|
| Add a new device<br>My Settings & Devices<br>Need help?<br>Powered by Duo Security                                                                                                    | Passcode                        | Enter a Passcode |
|                                                                                                    |                                 |                  |

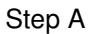

#### Step B

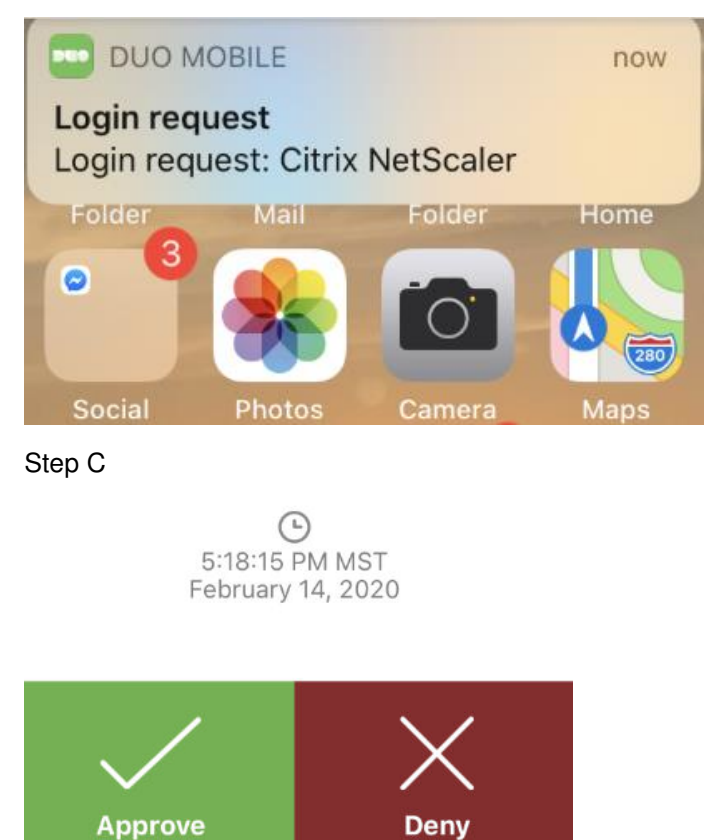

#### 5. Installing Citrix Portal App AKA Citrix Workspace

Citrix Workspace is a dashboard you can open on your computer from your home to view work applications. This application facilitates the connections and displaying of applications for your home PC or Mac to our infrastructure.

Once you log in click you will be presented with a "Install Citrix Receiver" screen, check the agreement check and click Install.

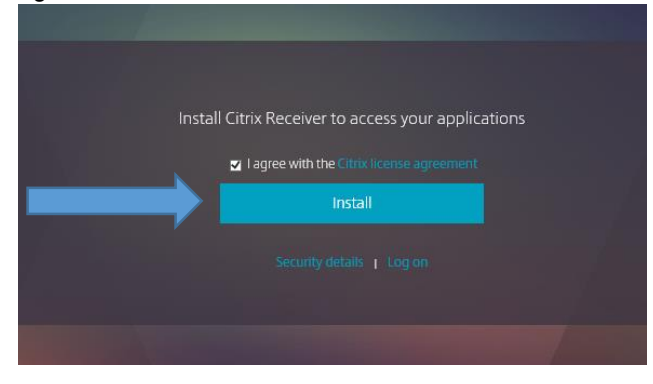

You will then be prompted by your Web browser to run or save. Click run to install now or install depending on what your browser says. You may need to go to your downloads section of your browser if it doesn't automatically prompt you and click Open.

|                                                                                                    | Confirm installation is com                 | plete       |                 |
|----------------------------------------------------------------------------------------------------|---------------------------------------------|-------------|-----------------|
|                                                                                                    | Please wait while the download proce        | ess begins. |                 |
|                                                                                                    | After Citrix Receiver is installed, click o | Continue.   |                 |
|                                                                                                    | Continue                                    |             |                 |
|                                                                                                    |                                             |             |                 |
|                                                                                                    |                                             |             |                 |
|                                                                                                    |                                             |             |                 |
|                                                                                                    |                                             |             |                 |
|                                                                                                    |                                             |             |                 |
| and the second second second second second second second second second second second second second second second |                                             |             |                 |
| Do you want to run or save CitrixWorkspaceAp                                                                     | .exe (129 MB) from apps.dmgaz.org?          | Run         | Save 👻 Cancel 🗙 |

Click Start to begin the installation wizard.

| Citrix Workspace | ×                                                                                                    |
|------------------|----------------------------------------------------------------------------------------------------|
|                  | Welcome to Citrix Workspace                                                                                                    |
|                  | Citrix Workspace app installs software that allows access to<br>virtual applications that your organization provides,<br>including software that allows access to the applications<br>that use your browser.                                                           |
| Workspace        | <ul> <li>Allow applications access to your webcam and<br/>microphone.</li> <li>Allow applications to use your location.</li> <li>Allow access to local applications authorized by your<br/>company.</li> <li>Save your credential to sign in automatically.</li> </ul> |
|                  | Click Start to set up and install Citrix Workspace app on<br>your computer.                                                                                                    |
| CITRIX           |                                                                                                    |
|                  | Start Cancel                                                                                                    |

Then check the license agreement checkbox and click install.

| Citrix Workspace                                                                                                    |       |
|----------------------------------------------------------------------------------------------------|-------|
| License Agreement                                                                                                    |       |
| You must accept the license agreement below to proceed.                                                                                                    |       |
| CITRIX LICENSE AGREEMENT                                                                                                    |       |
| Use of this component is subject to the Citrix license or terms of service<br>covering the Citrix product(s) and/or service(s) with which you will be using<br>this component. This component is licensed for use only with such Citrix<br>product(s) and/or service(s). |       |
| CTX_code EP_R_A10352779                                                                                                    |       |
| ✓ I accept the license agreement                                                                                                    |       |
| Install Ca                                                                                                    | ancel |

Wait for Progress bar to complete and next screen to come up.

| Oitrix Workspace | × |
|------------------|---|
| Initializing     | 6 |
|                  |   |
|                  |   |
|                  |   |
|                  |   |
|                  |   |
|                  |   |

When the "Installation successful" Screen opens click "Finish".

| Citrix Workspace                                                                                                    | ×              |
|----------------------------------------------------------------------------------------------------|----------------|
| CITRIX                                                                                                    |                |
| Installation successful<br>If you received instructions to set up Citrix Workspace app<br>with your email or a server address, click Add Account.<br>Otherwise, click Finish, and you can set up an account later. |                |
| Add Account                                                                                                    | <u>F</u> inish |

Click finish and go back to apps.dmgaz.org.

#### CONGRATULATIONS YOU ARE IN THE DMG REMOTE ACCESS PORTAL

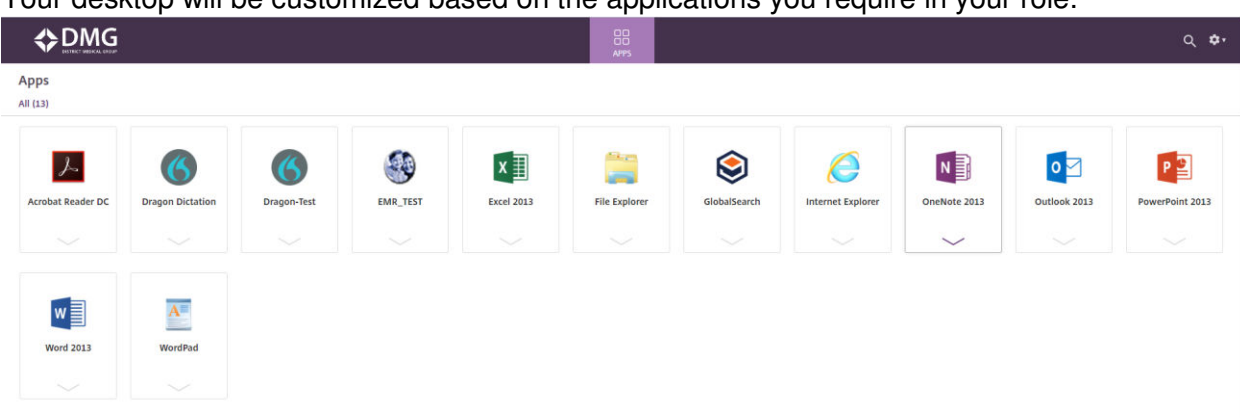

#### Your desktop will be customized based on the applications you require in your role.

#### Let's try opening an application now as a test.

- 1. Click on the ICON Outlook 2013
- 2. You will then be asked to open the Citrix Receiver Launcher

| ( | Open Citrix Receiver | Launcher?                           |        |
|---|----------------------|-------------------------------------|--------|
|   | https://apps.dmgaz.o | org wants to open this application. |        |
|   |                      |                                     |        |
|   |                      | Open Citrix Receiver Launcher       | Cancel |

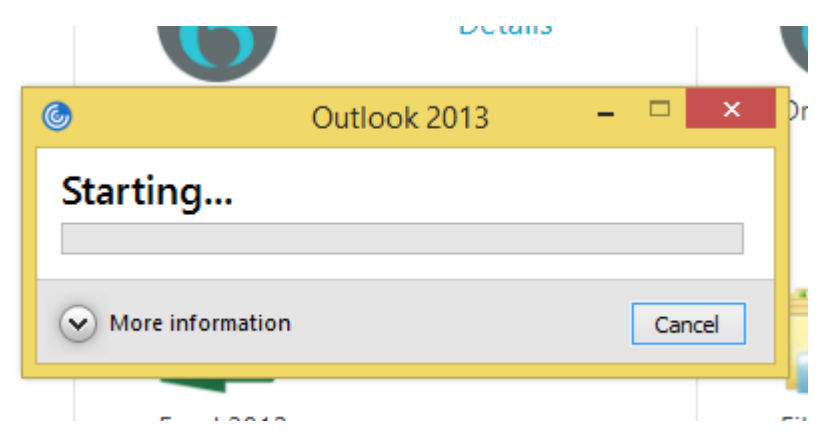

Congratulations!! Your email will now open

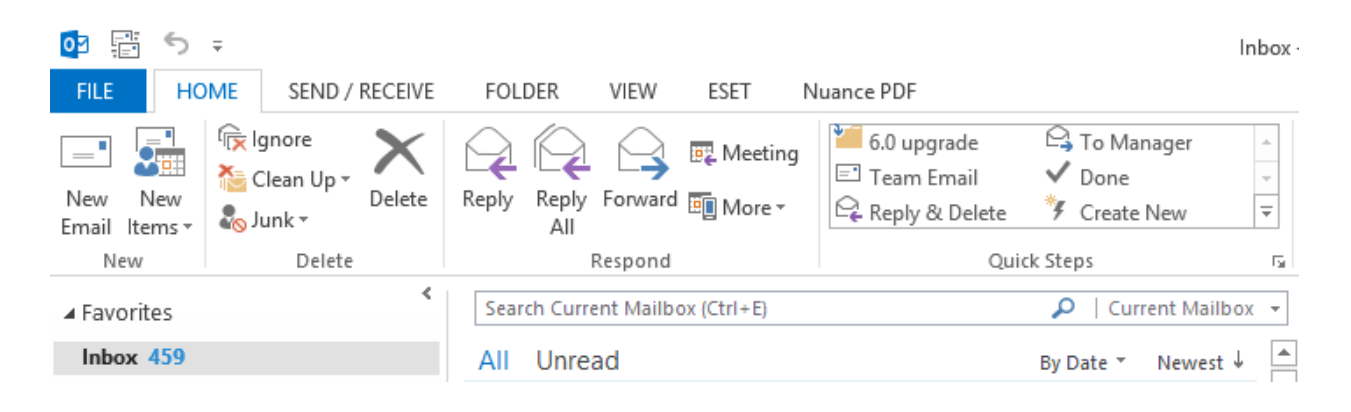

#### A couple of helpful tips:

You cannot copy or paste out of the Citrix environment

You will to need to log off or shut down all open applications. To properly exit, click the gear in the top right of page and select log off.

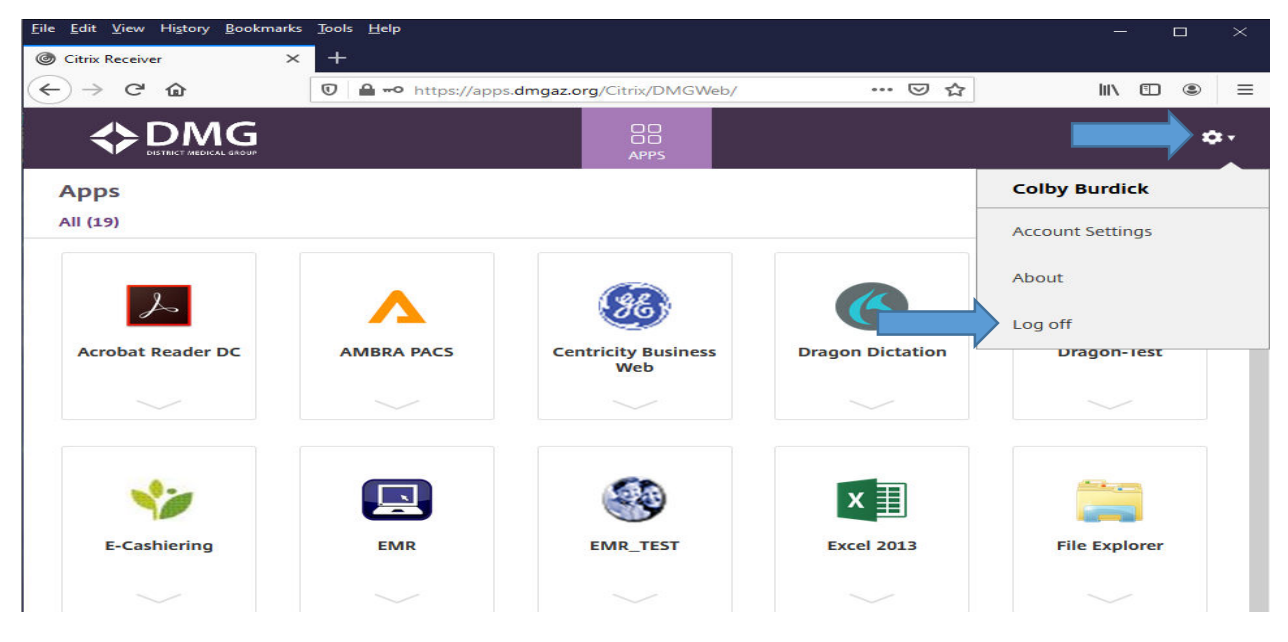

If for any reason you were not asked to download citrix and still need it installed on your computer you can do the following from the apps home page:

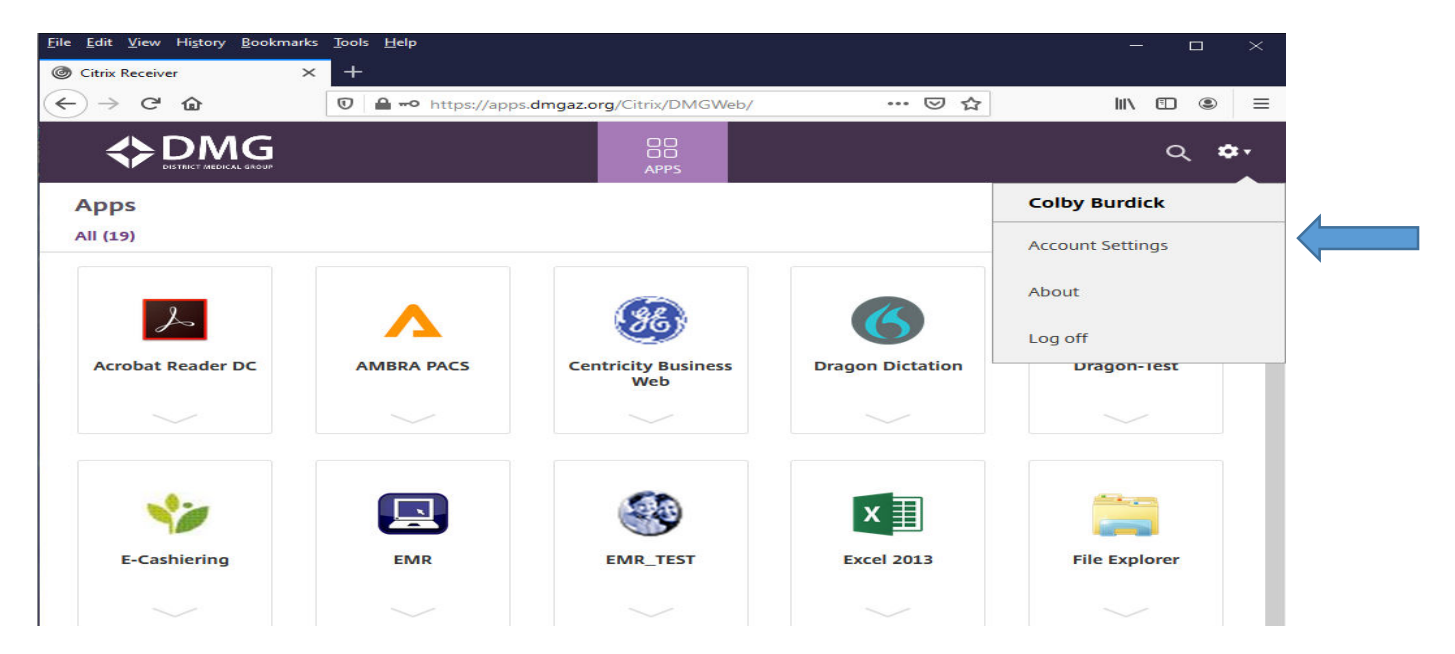

Once in account settings go to the bottom and select "Install Citrix Receiver" (it will even tell you the status of how apps are being opened)

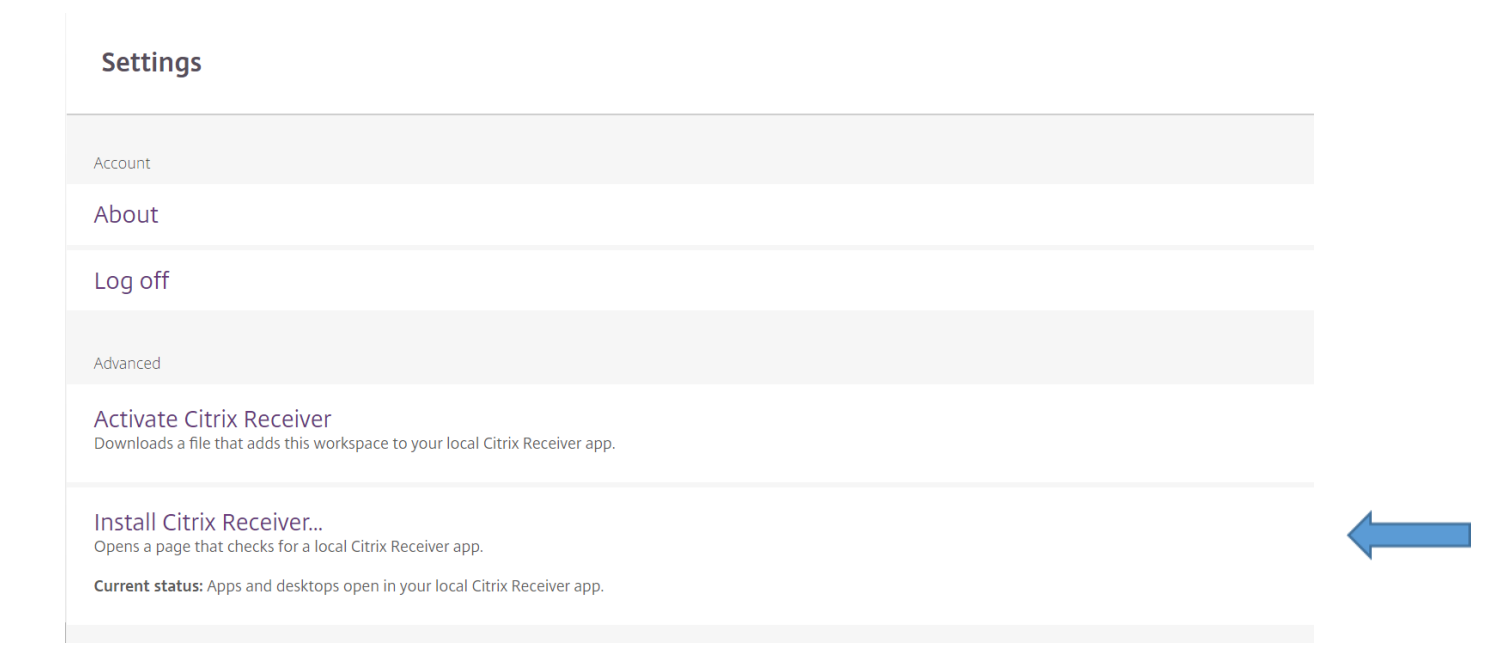